# **AVVISO PER GLI STUDENTI**

Università Politecnica delle Marche

### Procedura per l'accesso alla facoltà e/o aule

# COME GENERARE IL PROPRIO QR CODE

#### Scansiona questo codice QR

1

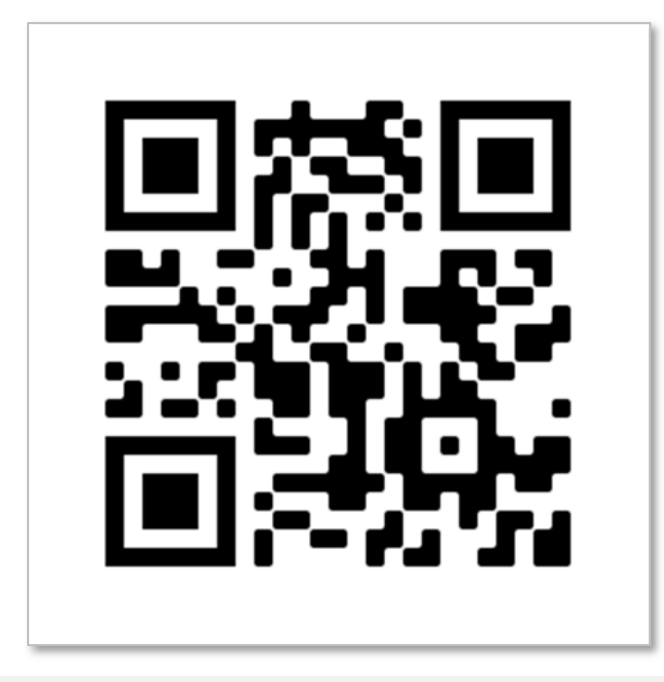

- 1. Alla richiesta di identificazione inserire le credenziali rif. screenshot (1)
  - se già immatricolato
    - S+<numero\_matricola> e password assegnata
  - se registrato su Esse3Web ma non ancora iscritto alla Facoltà
    prima\_lettera\_del\_nome.cognome (o comunque quello assegnato durante la procedura di pre-immatricolazione) e password indicata
- 2. Quindi cliccare su Visualizza QRcode rif. screenshot (2)

Il codice QR potrà essere salvato come immagine, conservato nel proprio smartphone e mostrato a richiesta al personale.

(1) Inserisci USERNAME, PASSWORD e clicca su VISUALIZZA QR CODE

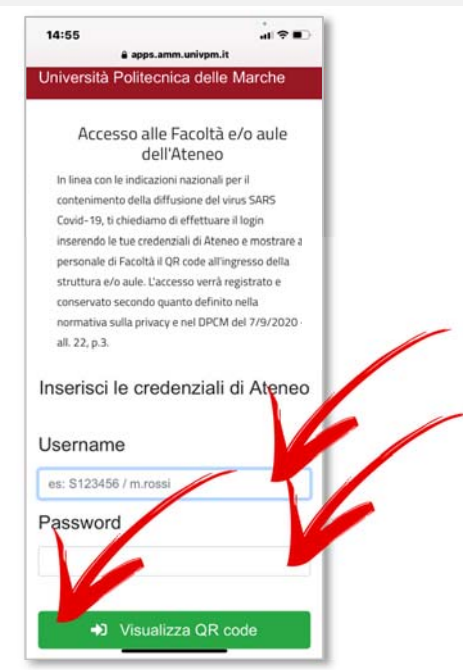

(2) **QR CODE** visualizzato dopo il login da mostrare al personale UNIVPM all'ingresso della struttura e/o aule

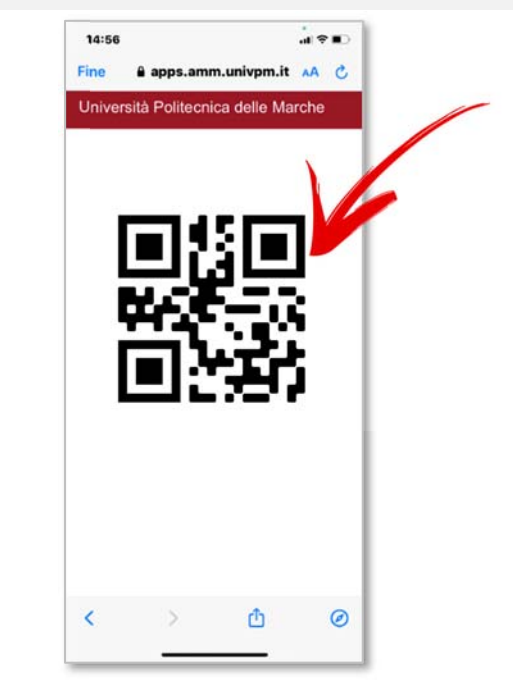

#### Non hai un QR reader?

Nello store del tuo smartphone (Google Play per i dispositivi Android o Apple store per dispositivi Apple) puoi trovare diversi QR reader gratuiti.

#### Non puoi installare un QR reader?

Collegati con lo smartphone all'indirizzo web <u>https://qrpresenze.univpm.it</u> e segui i passaggi descritti.

## **2** ACCESSO ALLE STRUTTURE

- 1. Prima di accedere alla facoltà e/o alle aule, eseguire la procedura descritta nel primo punto.
- 2. Mostrare il QR code al personale UNIVPM preposto al controllo e alla registrazione degli accessi.
- 3. Il QR code sarà valido fino al **23/12/2020**. Il codice sarà comunque sempre recuperabile seguendo la procedura indicata.

#### **ATTENZIONE:**

Per evitare code, prima di accedere alla facoltà e/o alle aule, aprire l'immagine del QRcode con anticipo.